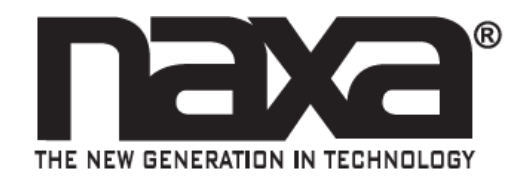

## Timbre Inteligente con WiFi

# NSH-6000

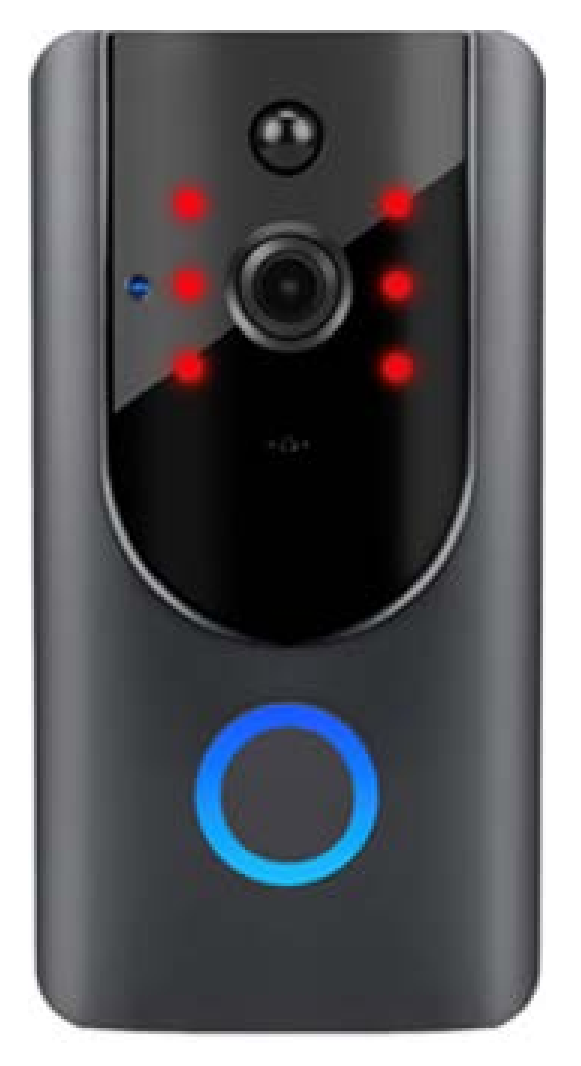

## MANUAL DE OPERACIÓN

FAVOR DE LEER EI MANUAL COMPLETAMENTE ANTES DE OPERAR ESTE PRODUCTO. CONSERVAR EL MANUAL PARA FUTURAS REFERENCIAS

## Paso 1: Descargar la aplicación SMART LIFE

Comenzar descargando la aplicación "SMART LIFE". Para hacerlo, buscar "SMART LIFE" en cualquier tienda de aplicaciones de su dispositivo o simplemente escanear el código QR que se muestra a continuación (FIG. 2-1).

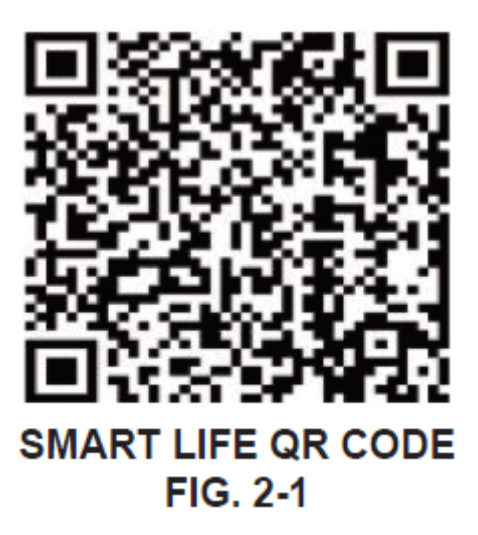

#### Paso 2: Registrar una cuenta

- 1. Después de descargar la aplicación "SMART LIFE", abrirla y se despliega la pantalla de inicio (FIG. 3-1).
- 2. Si aun no tiene una cuenta, seleccionar "Register" para registrar una cuenta.
- Leer detenidamente las políticas de privacidad y seleccionar "Agree" para aceptar o "Disagre" para no aceptar y continuar (FIG. 3-2).

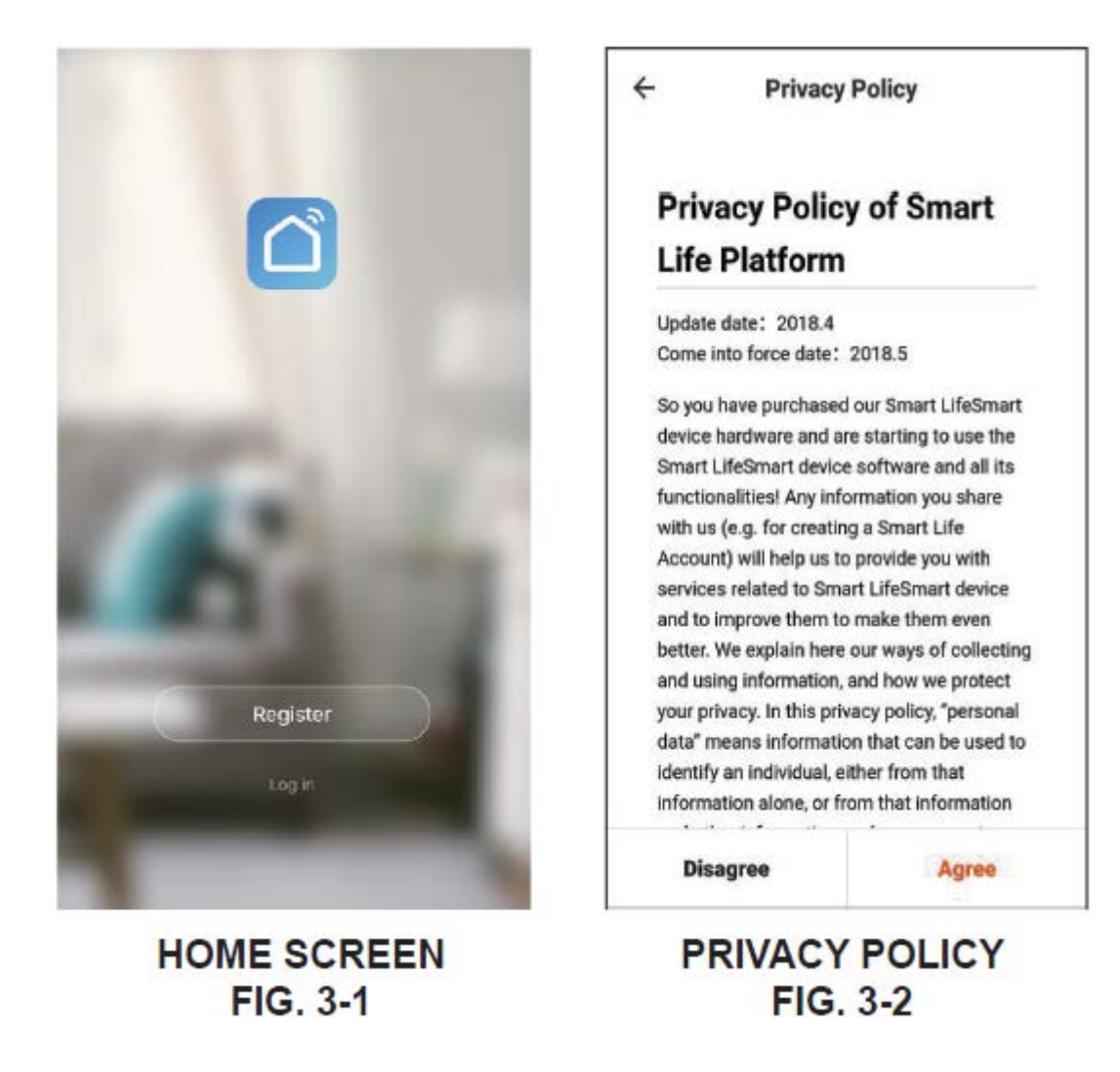

- Al registrar una cuenta nueva, el sistema identifica automáticamente el país/región en que se encuentra actualmente (FIG. 4-1).
- 5. Se requerirá ingresar el número telefónico o correo electrónico: Después de ingresar la información requerida, seleccionar "Continue" para continuar y se envía un código de verificación al número telefónico o correo electrónico registrados. Entonces, ingresar el código de verificación en la pantalla (FIG. 4-2).
- Posteriormente ingresar una contraseña y seleccionar "Done" para completar el registro.

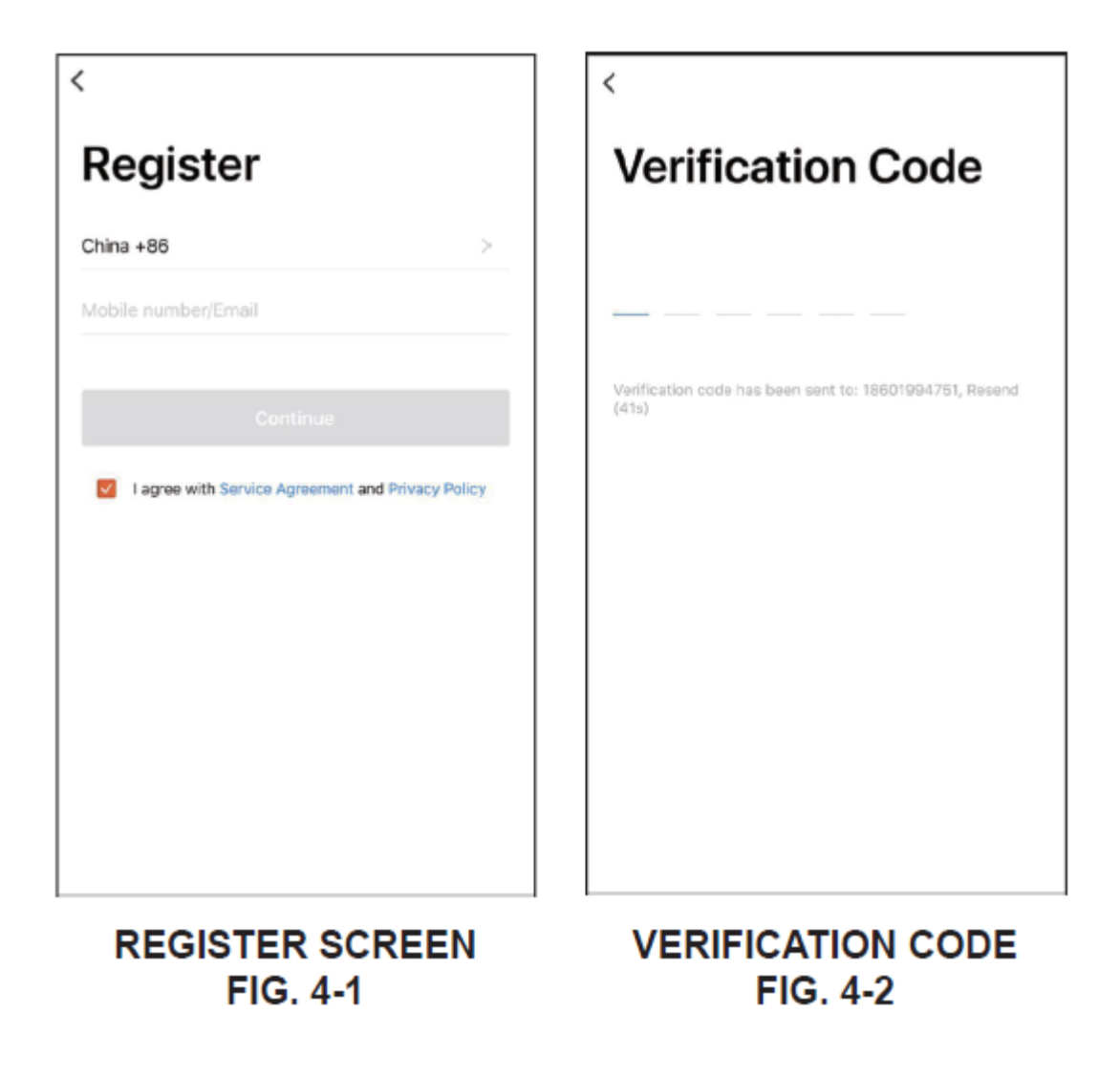

### Paso 3: Iniciar sesión en una cuenta

Si tiene una cuenta SMART LIFE preexistente, seleccionar "Log In"" en la pantalla de inicio para iniciar sesión en la cuenta, se despliega la pantalla de inicio de sesión que se muestra a continuación (FIG. 5-1).

- 1. El sistema identifica automáticamente el país/región en el que se encuentra; sin embargo, también puede optar por ingresar manualmente el país/región.
- Ingresar el número de teléfono o dirección de correo electrónico registrados y la contraseña para iniciar sesión en su cuenta.

| <                   |                 |
|---------------------|-----------------|
| Log in              |                 |
| China +86           | >               |
| Mobile number/Email |                 |
| Password            |                 |
| Log in              |                 |
| Verify via SMS      | Forgot Password |
|                     |                 |
|                     |                 |
|                     |                 |
|                     |                 |
|                     |                 |
| LOG IN SO<br>FIG. 5 | CREEN<br>5-1    |

NOTA: Inicio de sesión social de terceros (solo China)

Si ya instaló WeChat en su teléfono, hacer clic en el icono de WeChat en Social Log In y continúe a través de la página de autorización para iniciar sesión.

### Paso 4: Verificando a través de mensaje de texto o correo electrónico

Si no recuerda la información de inicio de sesión, también puede acceder a su cuenta verificando por mensaje de texto o correo electrónico.

- 1. Seleccionar "Verify via SMS" en la pantalla de inicio de sesión para verificar por mensaje de texto (FIG. 6-1).
- Ingresar el número de teléfono o dirección de correo electrónico registrado en la pantalla de verificación y seleccionar "Continue" para continuar (FIG. 6-2).
- Ingresar el código de verificación enviado al número de teléfono o dirección de correo electrónico para acceder a la cuenta.

| <                              | <                   |
|--------------------------------|---------------------|
| Log in                         | Verify via SMS      |
| China +86 >                    | China +86 >         |
| Mobile number/Email            | Mobile number/Email |
| Password                       |                     |
| Log in                         | Continue            |
| Verify via SMS Forgot Password |                     |
|                                |                     |
|                                |                     |
| Sign in with                   |                     |
| 🐥 👟                            |                     |
| QQ WeChat                      |                     |

## LOG IN SCREEN FIG. 6-1

VERIFY VIA SMS FIG. 6-2

## Paso 5: Olvido de Contraseña

Si olvidó la contraseña, puede restablecerla siguiendo el procedimiento de recuperación de contraseña.

- 1. Seleccionar "Forgot Password" en la pantalla de inicio de sesión (FIG. 7-1).
- Ingresar el número de teléfono o dirección de correo electrónico registrado en la pantalla de olvido de contraseña y seleccionar "Continue" para continuar.
- Ingresar el código de verificación enviado al número de teléfono o dirección de correo electrónico para acceder a la cuenta
- Ingresar una nueva contraseña en la pantalla y seleccione "Done" para establecer la nueva contraseña (FIG. 7-2).

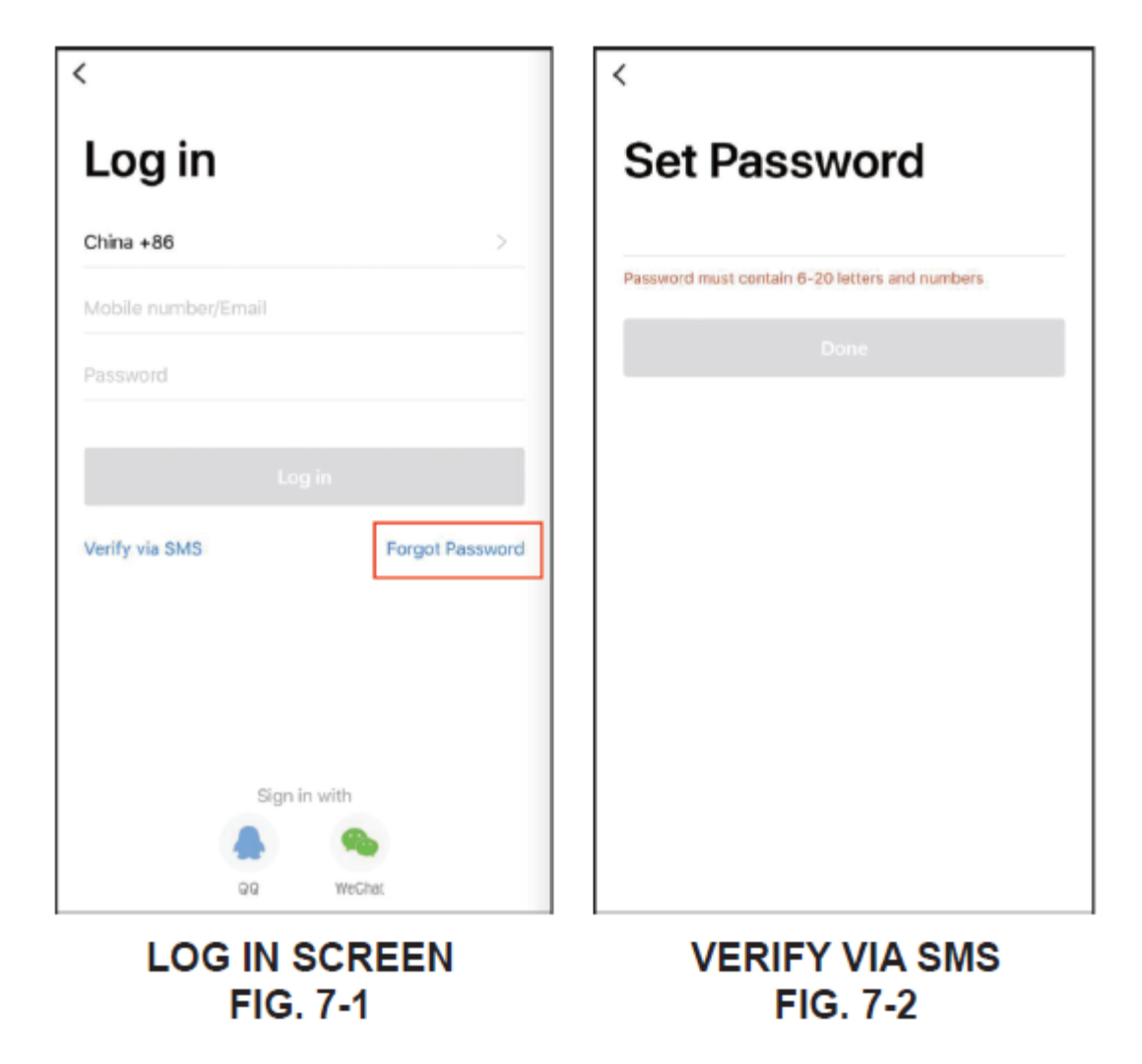

## Paso 6: Manejo de la casa

- Al iniciar sesión, seleccionar "Activar Smart Living" para ir a la página de "Add Home" para manejar la casa (Fig. 8-1).
- Configurar manualmente el "Nombre" según sea necesario. A continuación, seleccionar "Location" para desplegar el mapa. Luego, mover el ícono del hogar manualmente para cambiar la dirección. Finalmente, seleccione "OK" para confirmar la dirección (FIG. 8-2).

| Cancel          | Add Home                        | Done | Cancel                       |
|-----------------|---------------------------------|------|------------------------------|
| Name En         | ter your home name              |      |                              |
| Location        | Set geographic location         | >    |                              |
| Smart devices i | in:                             |      |                              |
| Living Room     |                                 | 0    |                              |
| Master Room     | ı                               | 0    | Jiaxing G60 Hukun Expressway |
| Second Bedr     | room                            | 0    | - / 0                        |
| Dining Room     |                                 | 0    |                              |
| Kitchen         |                                 | 0    |                              |
| Study Room      |                                 | 0    |                              |
| Add another     | room                            |      |                              |
| You can change  | e the home settings at any time |      |                              |
|                 |                                 |      | Lood                         |

ADD HOME FIG. 8-1 HOME MAP FIG. 8-2

- Seleccionar "Add Room" para agregar una habitación (FIG. 9-1). Luego, hacer clic en "OK" en la esquina superior derecha de la pantalla para completar la configuración de la habitación.
- 4. La configuración de la habitación se puede cambiar en cualquier momento seleccionando "My Home" (FIG. 9-2).

| Sancel       | Add a Room    | Done    | MyHome ~       |                |             |
|--------------|---------------|---------|----------------|----------------|-------------|
| oom Name     |               |         | 28.0 = C       | Middle Modera  |             |
| Recommended  |               |         |                |                |             |
| Living Room  | Master Room   |         | All Living Roo | m Master Room  | Second Bedr |
| Second Bedre | Dining Room   | Kitchen | _              |                |             |
| Study Room   | Porch Balcony |         |                |                |             |
| Kids Room    | Cloakroom     |         |                |                |             |
|              |               |         |                |                |             |
|              |               |         |                | No devices yet |             |
|              |               |         |                | Add Device     |             |
|              |               |         |                |                |             |
|              |               |         |                |                |             |
|              |               |         |                |                |             |
|              |               |         |                |                |             |
|              |               |         |                |                |             |
|              |               |         |                |                | 0           |
|              |               |         | My Home        | Smart Scenes   | Profile     |
|              |               |         | MYE            | HOME SC        | REEN        |
|              | FIG 0-1       |         |                | FIG 9.2        |             |

Seleccionar la flecha desplegable en la esquina superior izquierda de la pantalla "My home" para agregar una casa y administrar casas existentes (FIGS. 10-1 y 10-2).

Una cuenta puede administrar múltiples casas a la vez. El usuario puede operar un dispositivo en una casa seleccionándolo en el menú de casa.

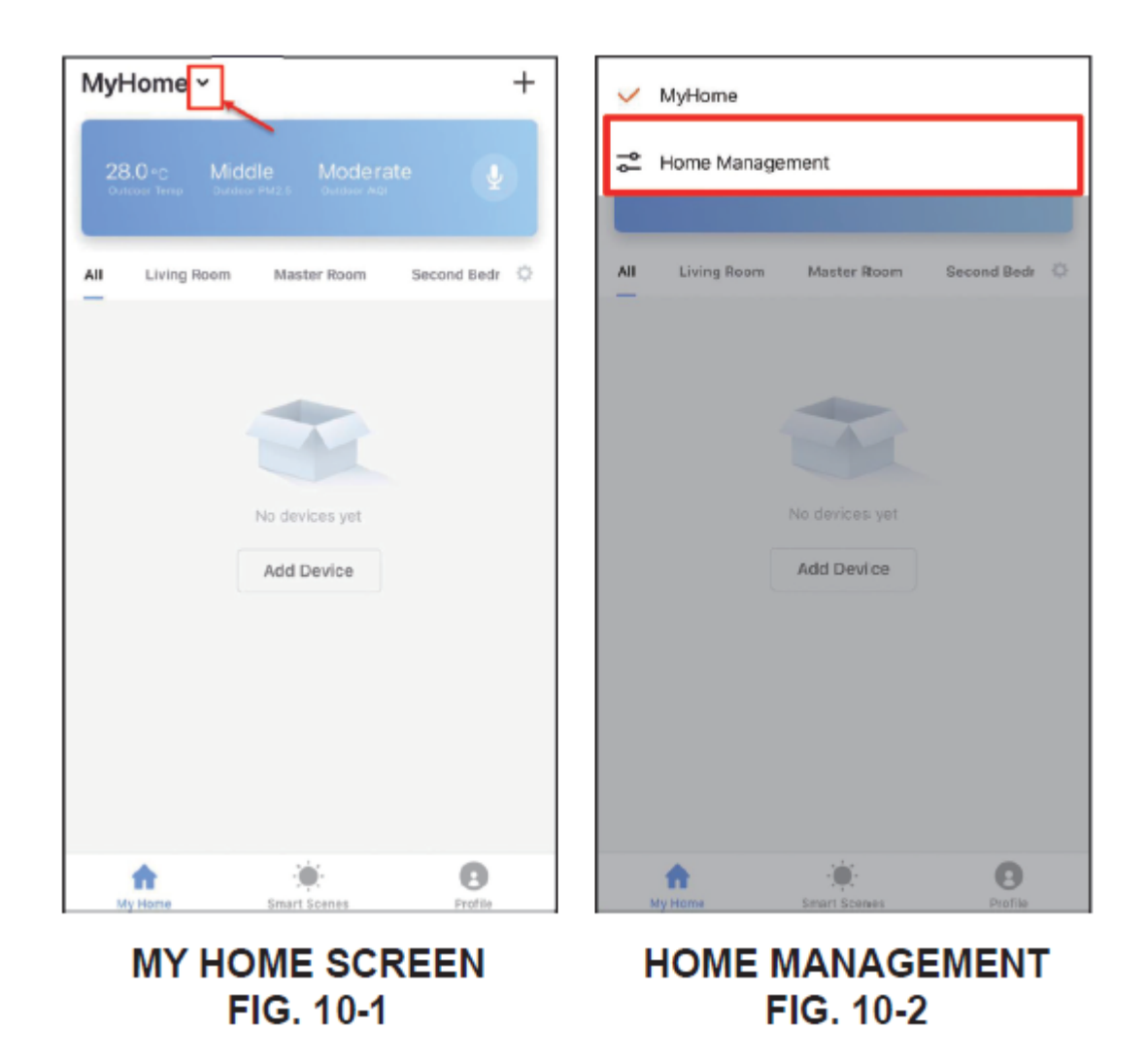

Seleccionar una casa para acceder a "Home settings" y realizar los ajustes requeridos (FIG. 11-1).

En la pantalla " Home settings " tiene acceso a una amplia variedad de funciones, como:

- La capacidad de combinar y clasificar el acceso administrativo de diferentes personas a los dispositivos. Todos los dispositivos y escenarios inteligentes en una casa para miembros de la misma sin tener que completar la configuración de uso compartido a la vez.
- Permitir que otros miembros de la casa disfruten del control de los dispositivos inteligentes de la misma, pero no tienen la capacidad de modificar, agregar o eliminar un dispositivo.
- Agregar/eliminar habitaciones en una casa y administrar todas las configuraciones de habitación para una casa en un solo lugar.

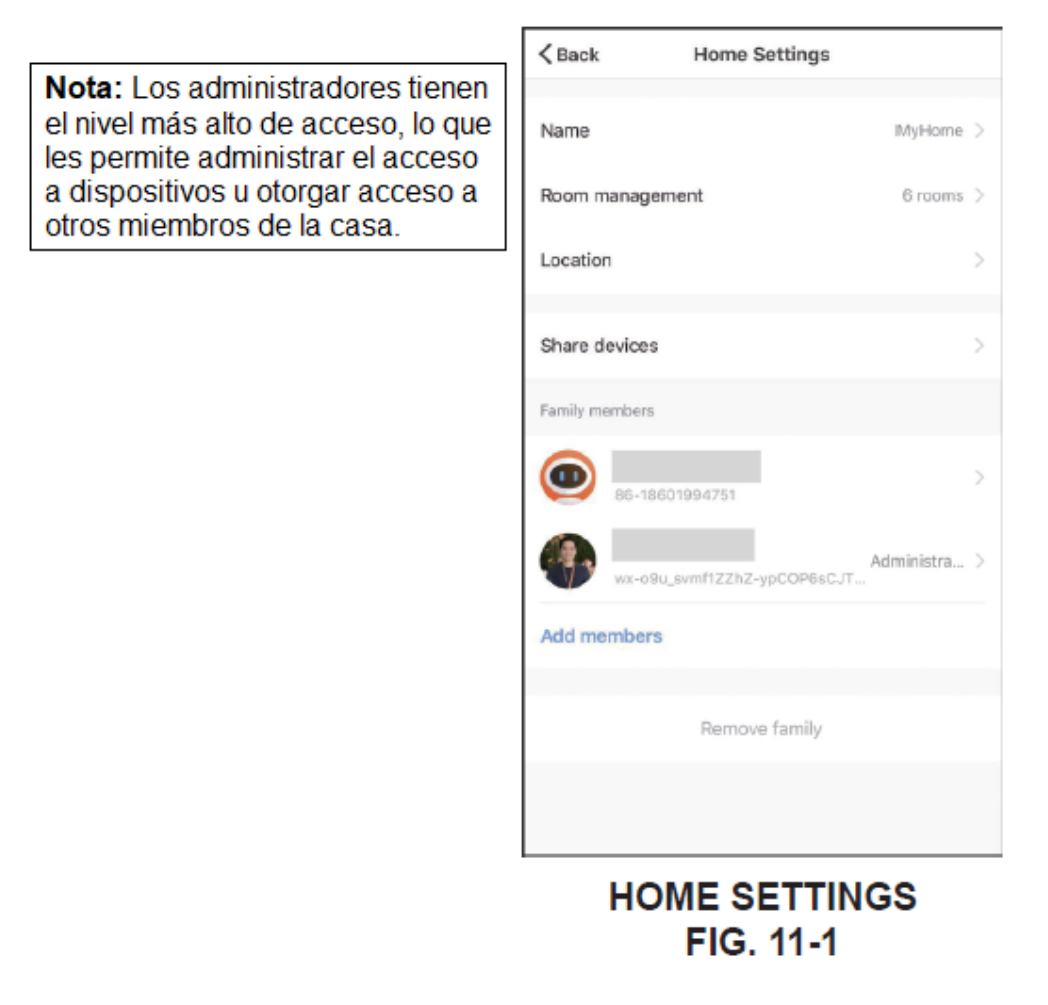

## Paso 7: Agregar dispositivos

Seleccionar "Add Devices" en la página página de inicio, o seleccionar "+" en la esquina superior derecha de la pantalla, para pasar a la página "All Devices" (FIG. 12-1).

Los dispositivos se pueden administrar, agregar o eliminar según sea necesario desde la página "All Devices" (FIG. 12-2).

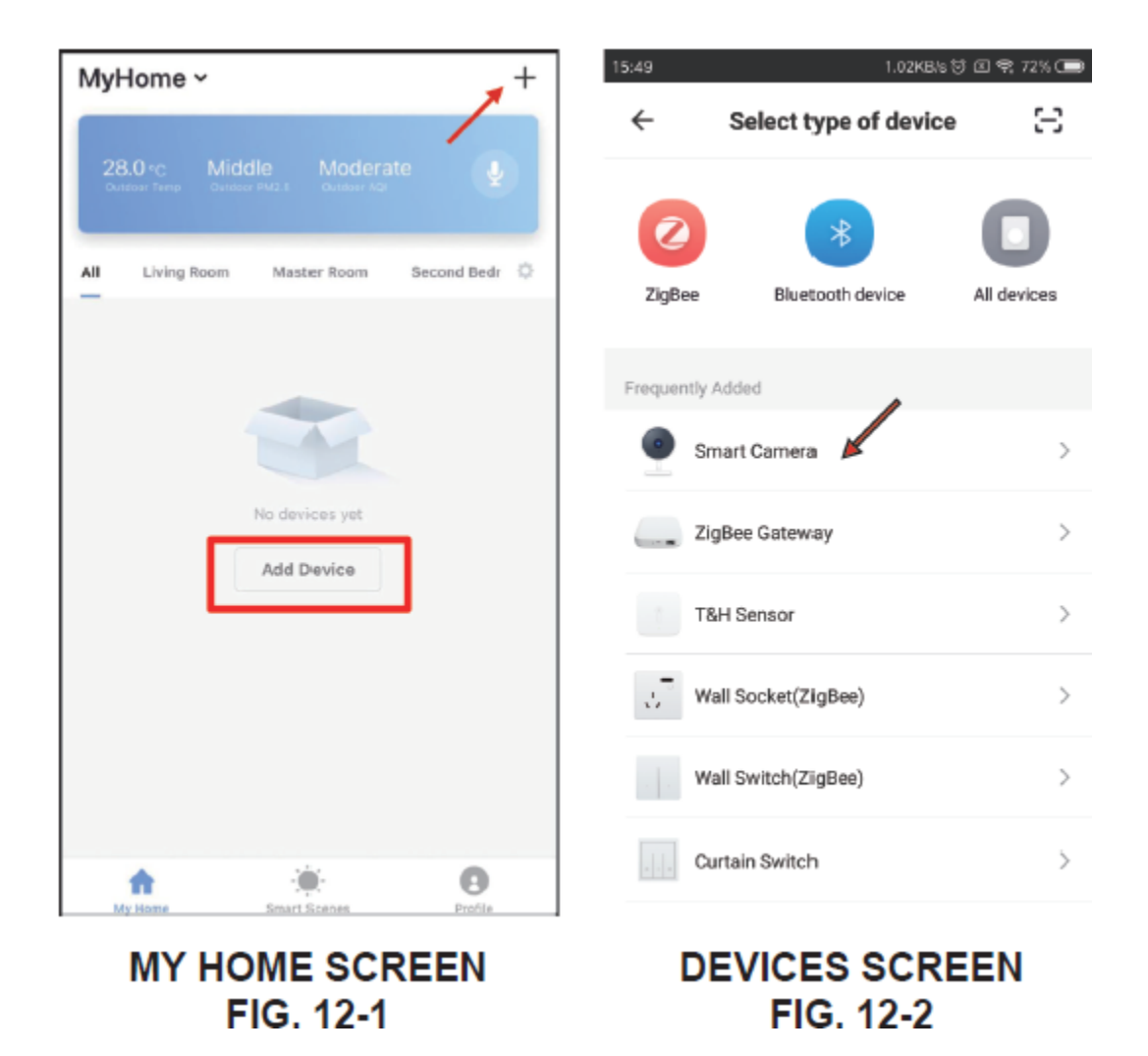

- En la pantalla "Add Device", seleccionar "Next Step" para ir al paso siguiente (Fig. 13-1).
- Ingresar la contraseña del router o modem inalámbrico (este dispositivo es solo para redes wifi de 2.4GHz). En seguida, seleccionar "Confirm" para confirmar (FIG. 13-2).

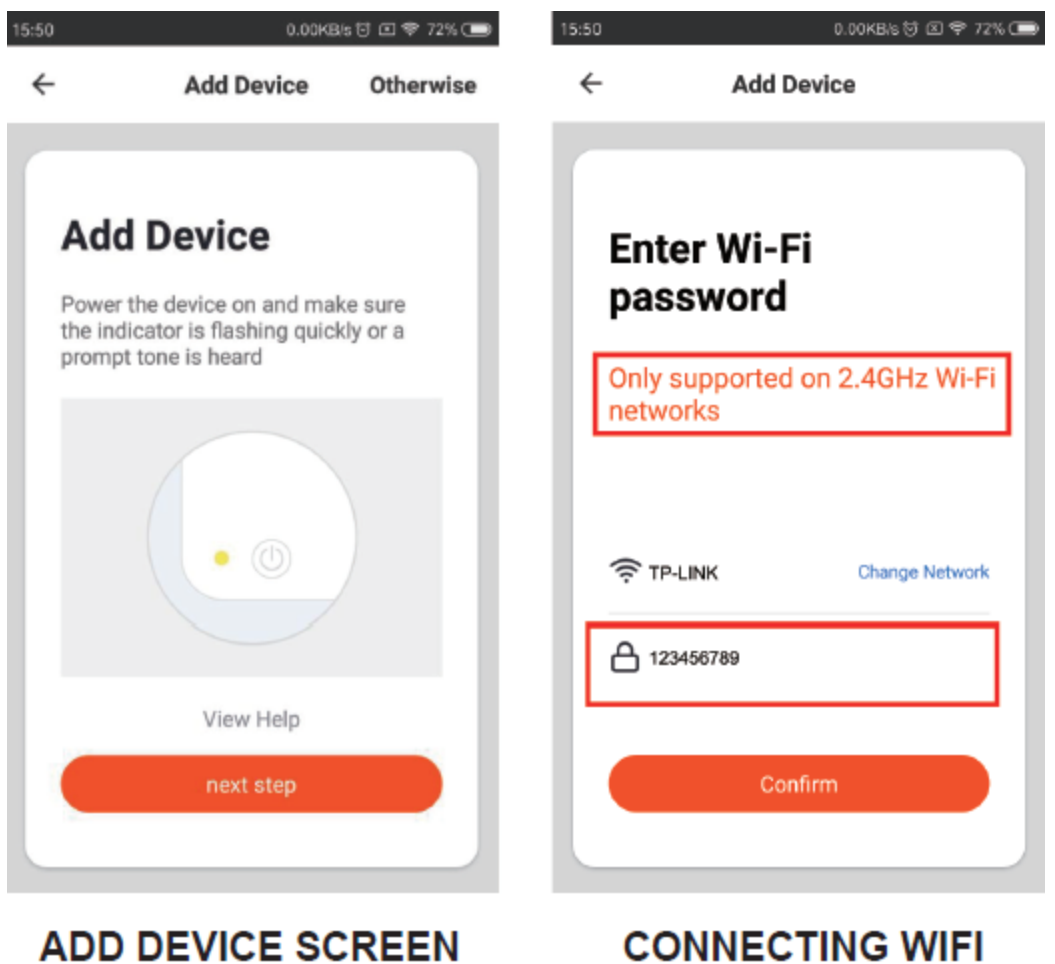

FIG. 13-2

FIG. 13-1

- Cuando en la pantalla se despliega "Scan with the camera", seleccionar "Continue" para continuar.
- Alinear el código QR con la lente de la cámara de su dispositivo a una distancia entre 20 a 30 cm, hasta escuchar un zumbido. Entonces, seleccionar "Heard the beep" (FIG. 14-2).

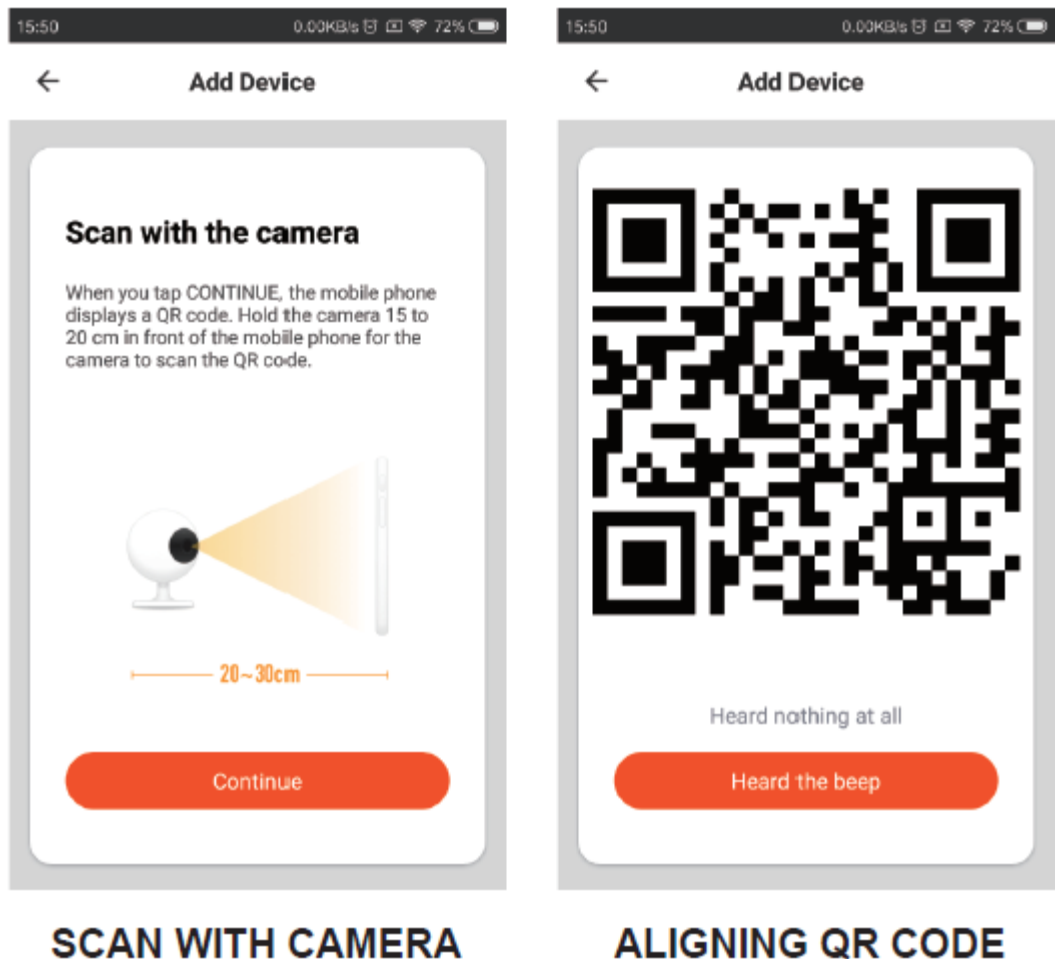

FIG. 14-2

FIG. 14-1

 Conectarse a Internet, ver las imágenes a continuación, para cambiar el nombre de su dispositivo y/o colocar el dispositivo en habitaciones específicas de su casa (Figuras 15-1 y 15-2).

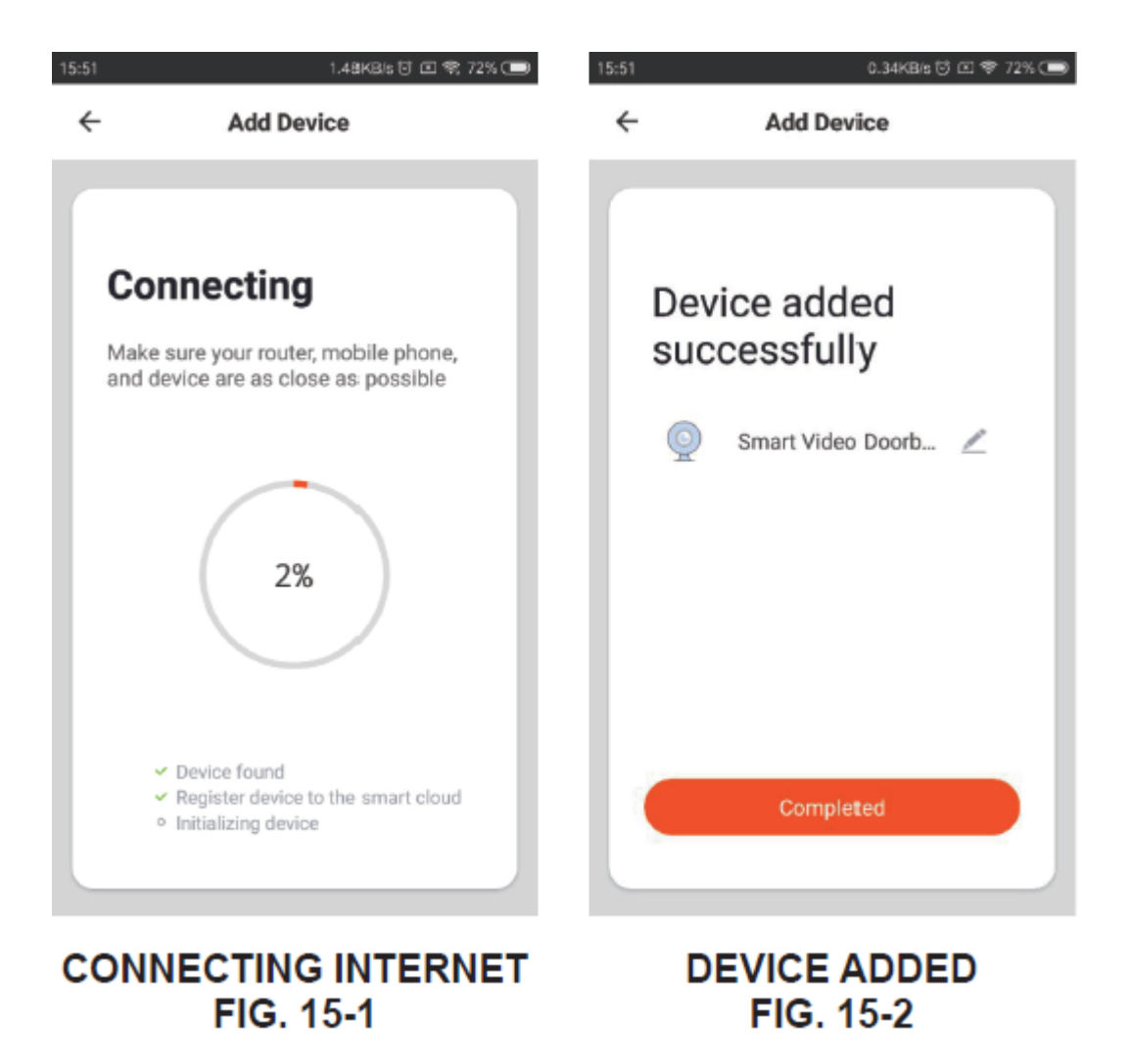

## Paso 8: Operación de los dispositivos

Una vez que su dispositivo se ha configurado a través de la aplicación SMART LIFE, puede acceder a los dispositivos en su casa y aprovechar al máximo las funciones de la aplicación que se muestran a continuación (FIG. 16-1).

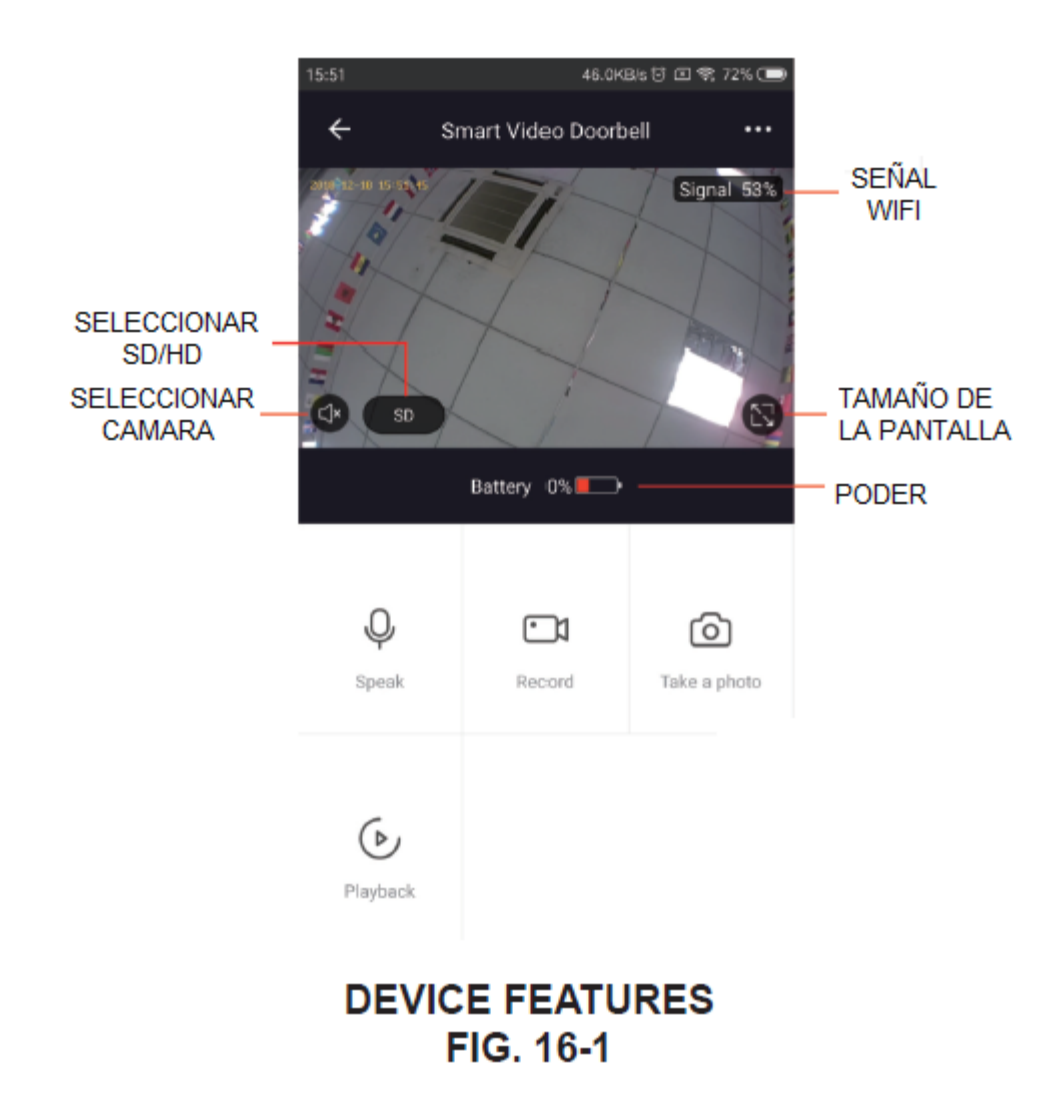

Para obtener más información sobre su dispositivo, seleccionar "..." en la esquina superior derecha de la pantalla (FIG. 17-1).

Desde ahí, puede configurar su dispositivo de acuerdo con sus preferencias personales (FIG. 17-2).

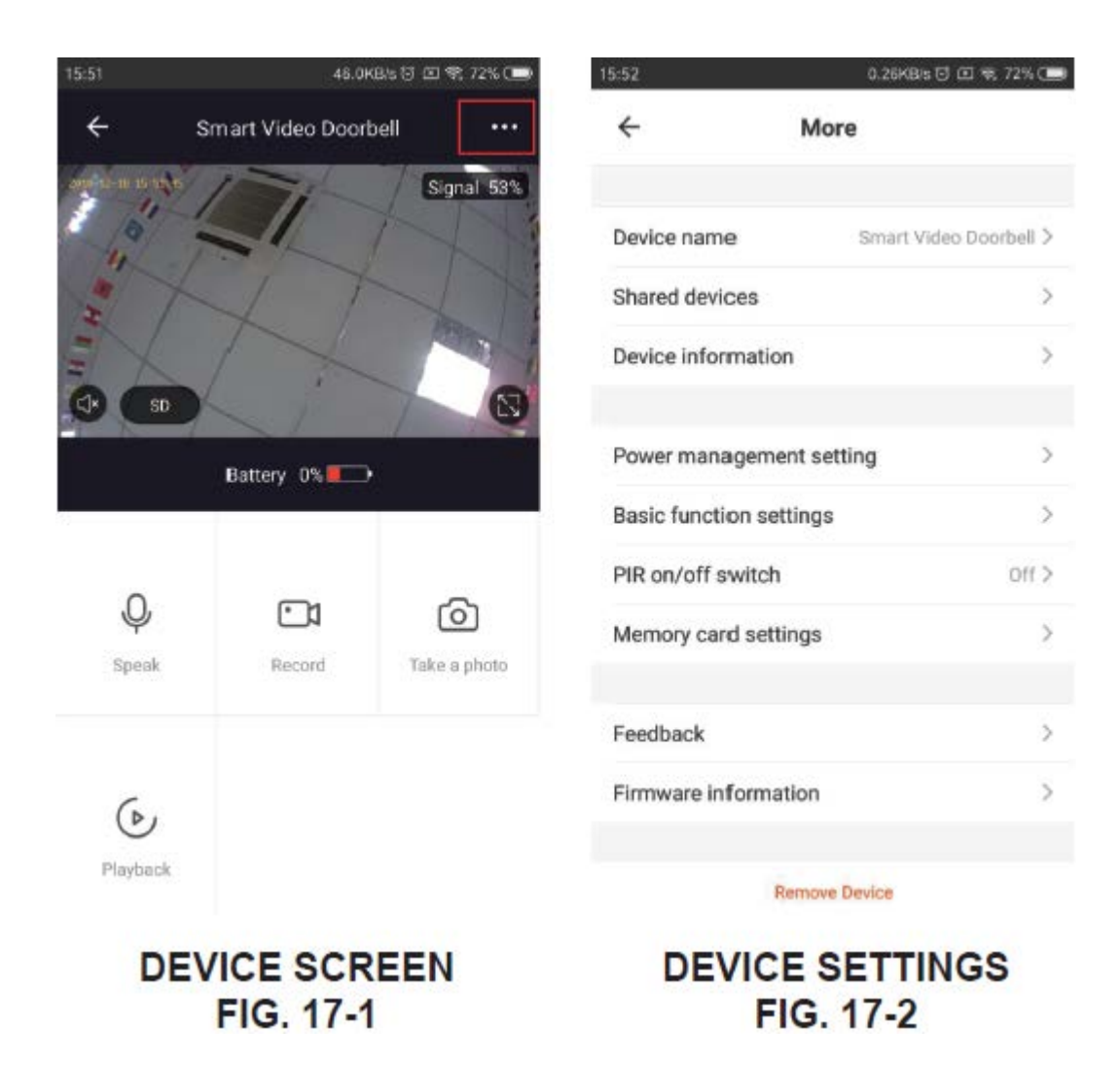

## Paso 8: Especificaciones

| Procesador:          | HI3518E V200                     |
|----------------------|----------------------------------|
| Tipo de sensor:      | 1/2.8" CMOS, PIR                 |
| Compresión de video: | H.264                            |
| Resolución:          | 2 MP / 1080P (1920 x 1080)       |
| Ángulo de cámara:    | Ángulo de visión extenso de 135° |
| Visión nocturna:     | Led infrarrojo 850 nm            |
| WiFi:                | 2.4 GHz 802.11 b/g/n             |
| Soporta:             | Android, iOS                     |
| Batería:             | 1 batería recargable tipo 18650  |

Las especificaciones y el diseño de este producto estan sujetos a cambios sin previo aviso para mejoras de los mismos.

#### Paso 10: Soporte

Si tiene problemas con la operación de este producto, favor de consultar las instrucciones en este manual, asi como las ultimas noticias, recomendaciones y documentación que puede encontrar en nuestra pagina web www.naxa.com. Si necesita asistencia futura, favor de contactar al centro de servicio autorizado o soporte técnico autorizado.

http://www.naxa.com/naxa\_support/

Hecho en China